## HƯỚNG DẪN TUYỀN SINH TRỰC TUYẾN

**Bước 1:** Mở trình duyệt web Microsoft Edge (hoặc Firefox, Chrome, Safari). **Bước 2:** Truy cập vào địa chỉ: http://tsdaucap.hanoi.gov.vn/

**Bước 3:** Tại màn hình trang chủ, CMHS lưu ý đọc kỹ các phần thông tin về quy định, thông tin, hướng dẫn đăng ký tuyển sinh.

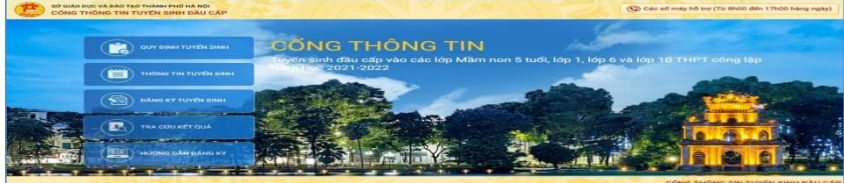

Bước 4: Chọn [Đăng ký tuyển sinh], giao diện hiển thị các kỳ tuyển sinh.

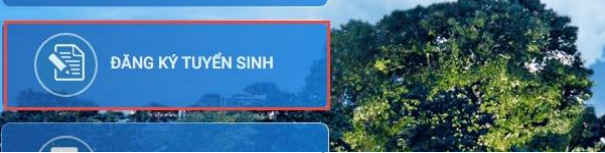

CMHS nhấn nút [Đăng Ký] sau dòng Tuyển sinh lớp 6 các trường công lập 2024-2025.

**Bước 5:** CMHS nhập trực tiếp **Mã định danh** và **Mật khẩu** đã được GVCN lớp 5 cung cấp trước đó.

Hệ thống tự động hiển thị đầy đủ thông tin học sinh trong Phiếu thông tin HS, PHHS kiểm tra lại.

Lưu ý: Tất cả các trường hợp thông tin có dấu \* đỏ bắt buộc phải nhập.

**Bước 6:** Sau khi hoàn thiện hồ sơ học sinh, CMHS nhập **Mã bảo vệ, tích chọn ô Tôi xin cam kết khai báo đúng thông tin** và [**Gửi đăng ký**] để gửi hồ sơ của học sinh về Phòng giáo dục.

| 17. Số điện thoại (*)                                  |              | 18. Email (*)      |          |  |
|--------------------------------------------------------|--------------|--------------------|----------|--|
| 0973703394                                             |              | nguyenthinganvpt@c | mail.com |  |
| Mã bảo vệ (*) DWD3                                     | DWD3 C       | 3                  |          |  |
|                                                        |              |                    |          |  |
| 4                                                      |              |                    |          |  |
| Chú ý: Những mục có dấu (*) là những mục bắt buộc điệr | n thông tin. |                    |          |  |

Bước 7: CMHS xác nhận [Đồng ý] để hoàn thành thao tác đăng ký tuyển sinh.

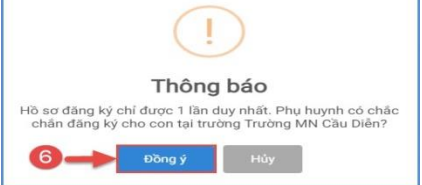

Bước 8: CMHS xuất phiều thông tin in để nộp cùng hồ sơ khi tuyển sinh trực tiếp.

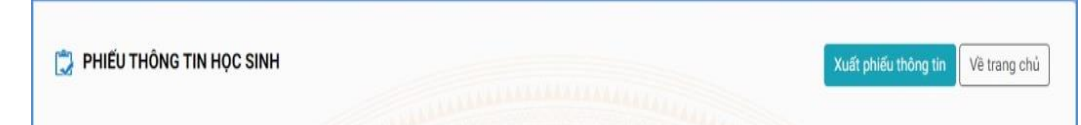

**Bước 9:** Sau khi có kết quả duyệt hồ sơ từ nhà trường đăng ký tuyển sinh, PHHS chọn [**Tra cứu kết quả**], nhập thông tin là Mã định danh.

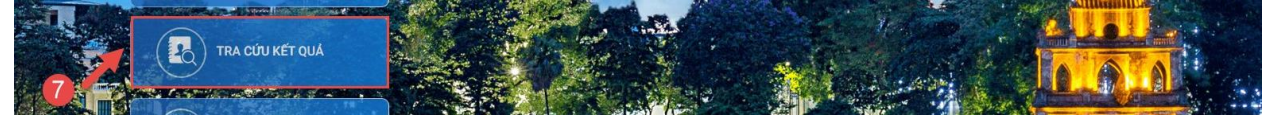

| PHŲ HU           | IYNH NHẬP THÔNG | TIN TRA CỨU |
|------------------|-----------------|-------------|
| (*) Cấp học      |                 |             |
| Tiếu học         |                 |             |
| (*) Mã định danh |                 |             |
| 5400750166       |                 |             |
| (*) Mật khẩu     |                 |             |
|                  |                 |             |
| (*) Mã bảo vệ    |                 |             |
| KC79             |                 | KC79        |
|                  | Tra aria        |             |

(Màn hình thông tin tra cứu dành cho TH và THCS)